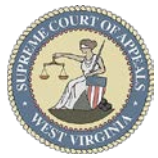

# How to E-File a Motion to Intervene

### Steps to E-File a Motion to Intervene:

TIP: Motion to Intervene filing is exempt from pre-requisite to be listed as attorney of record in electronic case file.

#### Menu Selection:

- 1. Select Motions → New Motion to Intervene
- Case Lookup tab:
  - 2. Select County
  - 3. Select Standard or Non-Standard Case Type
    Non-Standard Examples: P-CR, FM
  - 4. Select Case Type
  - 4. Select **Case I**
  - 5. Select **Year**
  - 6. Type Case Number (Sequential number)
    - Example: 124
  - 7. Click Next button

#### Party List tab:

- 8. **Parties Notified Electronically** indicate parties that will receive electronic Notification of Filing via email to the email address listed.
- Parties Notified by Mail indicate parties that the E-Filer is responsible for providing Notification of Filing. The E-Filer will receive a <u>Service.pdf</u> document via email that will provide Notification of Filing for all Parties Notified by Mail.

**IMPORTANT**: All parties MUST be listed in the Party List tab for Notification of Filing to be generated. Contact the Circuit Clerk's Office before proceeding with your filing if parties are missing from the case.

10. Click Next button

#### Motion tab:

- 11. Motion to Intervene defaults for Motion Type
- 12. Check Substantial Hardship Requested checkbox, if applicable
- 13. Click Next button

#### Parties Represented tab (OPTIONAL):

- 14. Verify or check appropriate box(es) to indicate parties represented by the E-Filer, if applicable.
- 15. Click Next button

#### Intervenor tab:

- 16. Click Add button
- 17. Complete Intervenor information fields
- 18. Click OK button
- 19. Click Next button

#### Documents tab:

- 20. Click Add button
- 21. Click **Browse** button to locate & select <u>Motion to</u> <u>Intervene</u>
- 22. Select Motion via Document Type list
- 23. Type detailed **Description** of document
- 24. Click Upload button
  - Repeat Steps 20–24 to upload add'l documents.
- 25. Click Next button

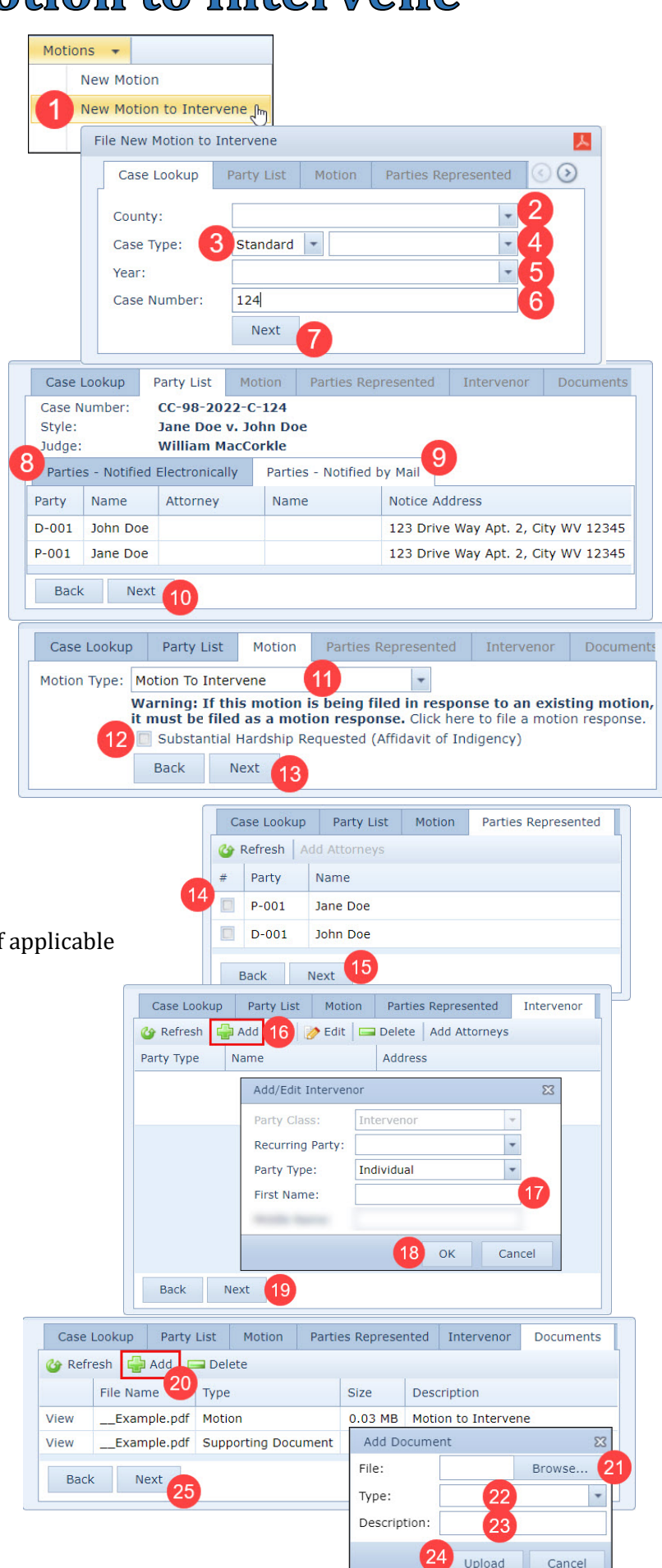

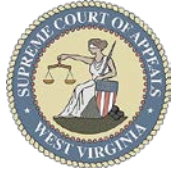

## How to E-File a Motion to Intervene

#### Payment Summary tab:

- 26. Select **Payment method**
- 27. Click View Payment Detail button to review fees
- 28. Click Close button
- 29. Check box to agree to <u>no refunds</u>
- 30. Click File and Pay button

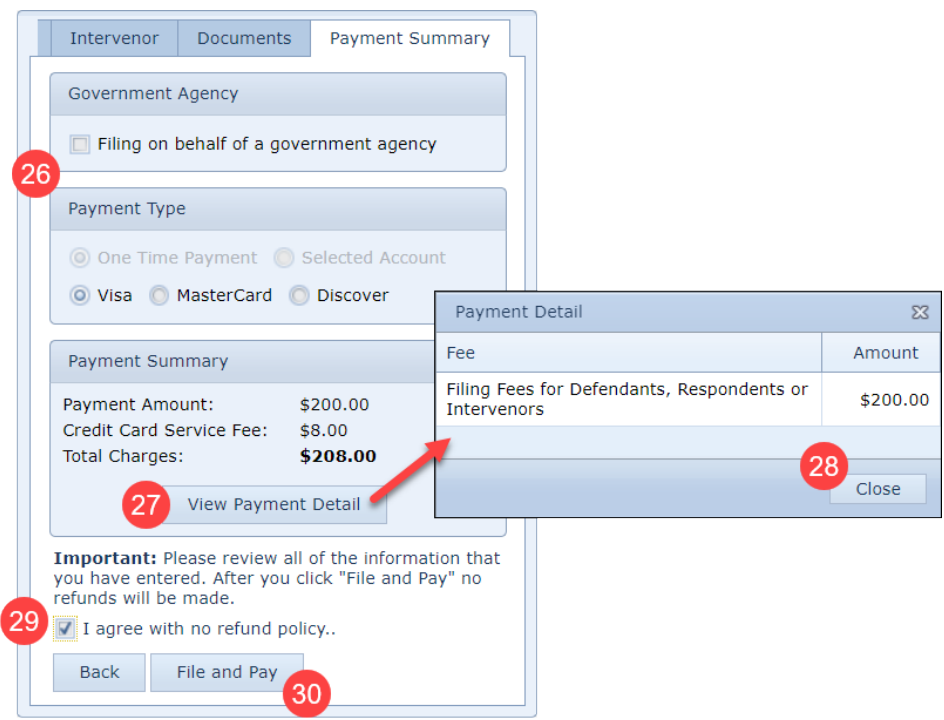

#### E-File Desktop (E-File Home Page):

**Most Recent Filings** - lists filing attorney's ten most recent filings **Ref. Code** - hyperlink to Filing Receipt

Filing **Status**:

- Processed Filing received by the Court
- Generating Notice Filing notifications are being generated
- Clerk Review Filing in Circuit Clerk's queue for review
- Rejected Filing rejected by the Court
- Judge Review Filing in Judge's queue for review
- Posting Filing Fee Filing in progress.
- Unable to Process Filing cannot be processed
  - Email <u>ServiceDesk@courtswv.gov</u> for more information

| Most Recent Filings                     |           |                      |                  |        |          |                       |                       |              |   |
|-----------------------------------------|-----------|----------------------|------------------|--------|----------|-----------------------|-----------------------|--------------|---|
| Oracle Principality         Acknowledge |           |                      |                  |        |          |                       |                       |              |   |
|                                         | Ref. Code | Filing Type          | Case Number      | Amount | Filing # | Filing Date           | Processed Date        | Status       | Π |
|                                         | 21ZJ8ATX  | Notice of Appearance | CC-98-2021-C-1   | \$0.00 | 18       | 4/5/2021 3:38:32 PM   | 4/5/2021 3:38:41 PM   | Processed    | * |
|                                         | 21MI3CHY  | Motion               | CC-98-2021-JA-4  | \$0.00 | 12       | 3/31/2021 2:01:22 PM  | 3/31/2021 2:01:29 PM  | Judge Review |   |
|                                         | 216TS48Z  | Complaint            | CC-98-2021-C-9   | \$0.00 | 1        | 3/15/2021 11:55:31 AM | 3/15/2021 11:55:41 AM | Processed    |   |
|                                         | 21AUS4I2  | Supporting Documents | CC-98-2018-JA-12 | \$0.00 | 3        | 3/15/2021 11:43:33 AM | 3/15/2021 11:43:53 AM | Processed    |   |
|                                         | 21L6BW8P  | Motion               | CC-98-2021-C-1   | \$0.00 | 15       | 3/3/2021 5:18:40 PM   | 3/3/2021 5:18:48 PM   | Judge Review |   |